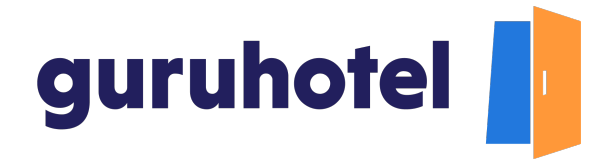

Cómo personalizar los menús de navegación del sitio web

En este tutorial aprenderás a organizar los menús de navegación del sitio web de tu hotel.

Un menú bien ordenado en tu sitio web con los servicios que brinda tu hotel, hará más fácil a los usuarios encontrar la información que buscan.

1. Ingresa al dashboard.

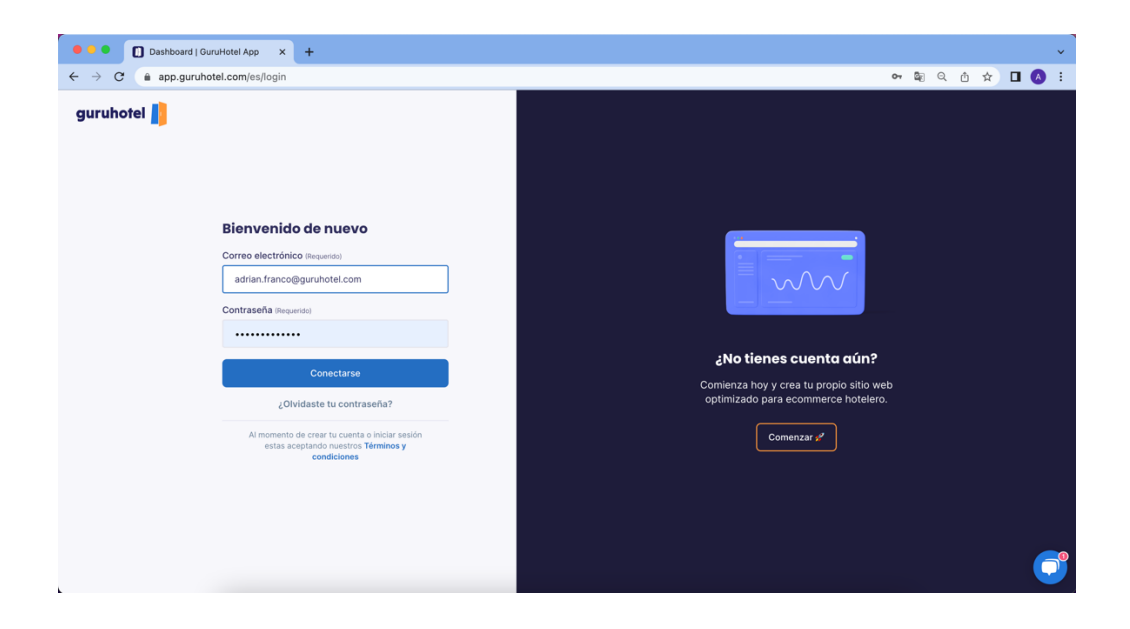

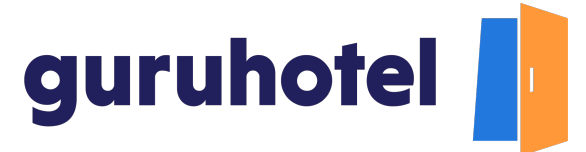

2. Dirígete a Sitio web -> Editor -> Navegación.

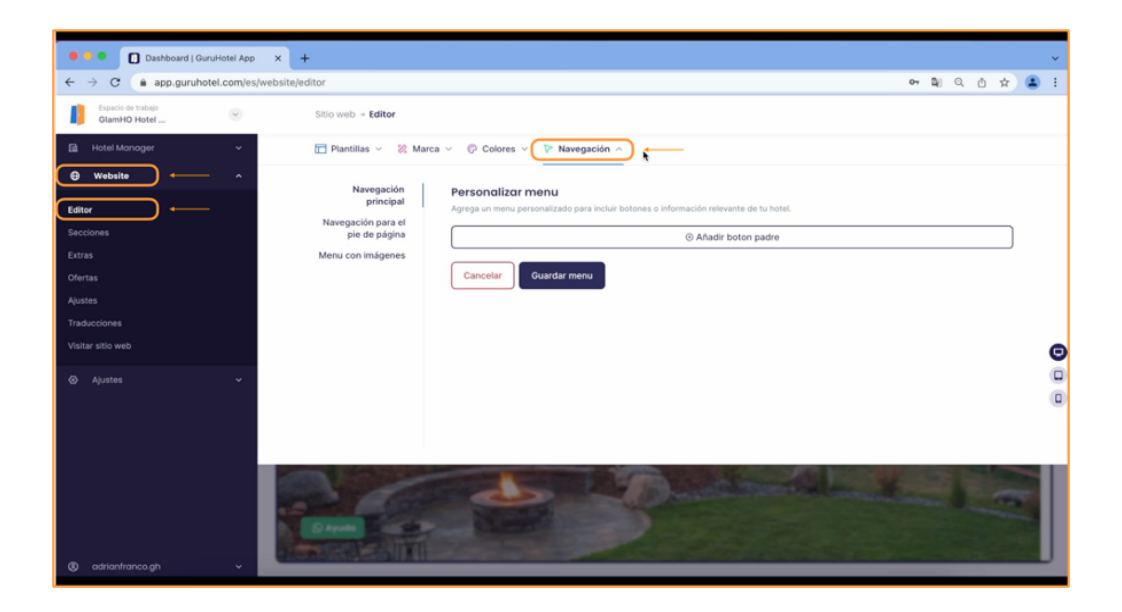

3. Comienza con el menú *Navegación principal*, el cual se ubica en la parte superior del sitio web y es donde se encuentran los enlaces a todos los servicios que proporciona el hotel. Presiona el botón padre para crear el primer enlace en el menú principal.

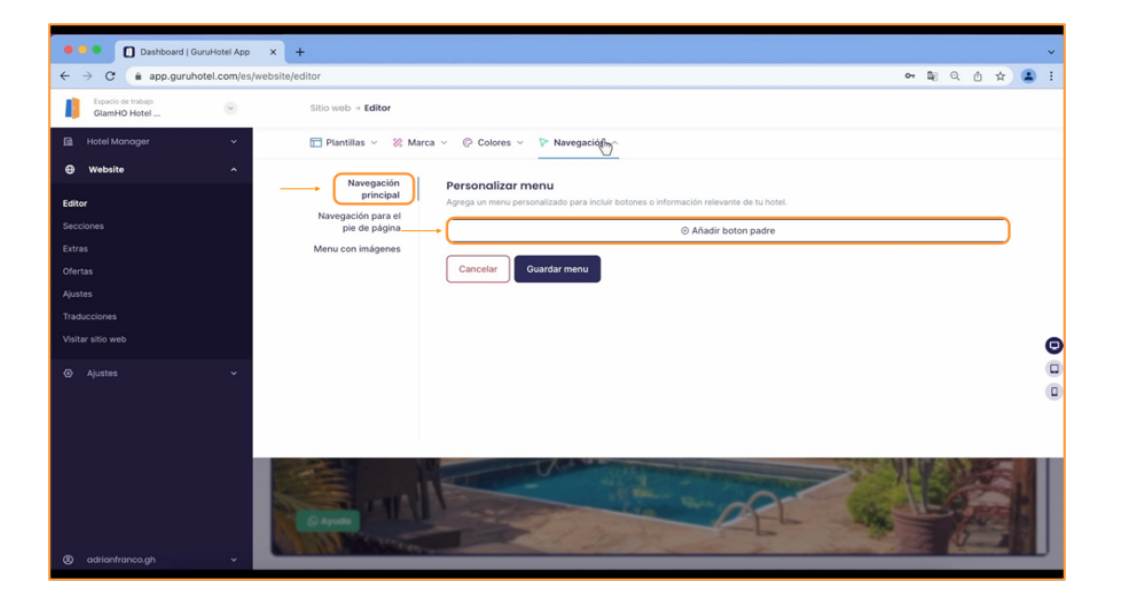

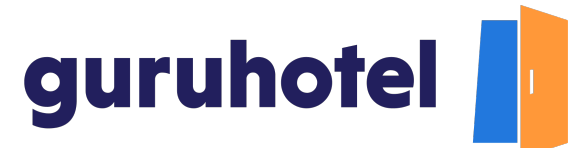

4. Asigna un nombre en el recuadro "Etiqueta" y déjalo sin enlace.

| ← → C  app.guruhotel.com/                                                                | ም ላ ቸ<br>es/website/editor ው ଛ ዓ. ስ ሏ ଛ ፤                                                                                                    |
|------------------------------------------------------------------------------------------|----------------------------------------------------------------------------------------------------|
| Espacio de trabajo<br>GlamHO Hotel                                                       | Sitio web + Editor                                                                                                    |
| 🛅 Hotel Manager 🗸 🗸                                                                      | 🖻 Plantillas 🗸 🛞 Marca 🗸 🖗 Colores 🗸 🕅 Navegación 🥎                                                                                                    |
| 🖨 Website 🔷 ^                                                                            |                                                                                                    |
| Editor<br>Secciones<br>Estras<br>Ofertas<br>Ajustes<br>Traducciones<br>Visitar sitio web | Navegación<br>principal     Personalizar menu       Navegación para el<br>pie de página     Arges un meu personalizado para incluir botones o información relevante de tu hotet.       Menu con imágenes     I       II     © O Afhadir boton hijo       II     © Afhadir boton padre |
| <ul> <li>Ajustes ~</li> <li>astrontranco gn ~</li> </ul>                                 | Cancelar Ouardar menu                                                                                                    |

5. Ahora agrega un **botón hijo**. Estos corresponden a cada uno de los servicios o información que puedan formar parte de esta categoría.

| 🛢 🧧 🌒 🚺 Dashboard   GuruHot                                                              | ttel App x +                                                                                                    |       |                 |     |   | ~ |
|------------------------------------------------------------------------------------------|----------------------------------------------------------------------------------------------------|-------|-----------------|-----|---|---|
| ← → C  app.guruhotel.co                                                                  | com/es/website/editor                                                                                                    | 07    | <b>D</b> _{1} C | ٥ ۱ | ☆ | ÷ |
| Espacio de trabajo<br>GlamiHO Hotel                                                      | Sitio web + Editor                                                                                                    |       |                 |     |   |   |
|                                                                                          | Plantillas V 20 Marca V Colores V V Navegación A                                                                                                    |       |                 |     |   |   |
| 🕀 Website                                                                                | Navaarión                                                                                                    |       |                 |     |   |   |
| Editor<br>Secciones<br>Extras<br>Ofertas<br>Ajustes<br>Traducciones<br>Visitar silio web | Personalizar menu personalizado para incluír botones o información relevante de tu hotet. Agrega un menu pensonalizado para incluír botones o información relevante de tu hotet. Nosotros Sin enlace II  © Añadir boton padre |       | 0               |     |   | Θ |
| <ul> <li>Ajustes</li> <li>adrivertrance gh</li> </ul>                                    | Cancelar Guarder menu                                                                                                    | N. C. |                 | i   |   |   |

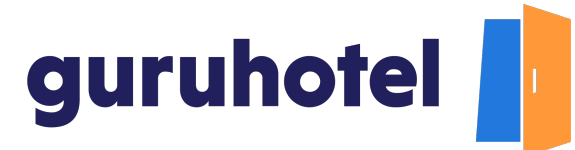

6. En el recuadro "Etiqueta" coloca **¿Quiénes somos?** y enlázalo al botón padre "**Nosotros**".

| Dachheard I Gunuliatel Ann                                                               |                                                                                                    |
|------------------------------------------------------------------------------------------|----------------------------------------------------------------------------------------------------|
| ← → C ■ app.guruhotel.com/es                                                             | ් T ් ් ් ් ් ් ් ් ් ් ් ් ් ් ් ් ් ්                                                                                                    |
| Espacio de trabajo<br>GlamHO Hotel                                                       | Sitio web - Editor                                                                                                    |
| 🖻 Hotel Manager 🗸 🗸                                                                      | 🖻 Plantillas 🗸 🕺 Marca 🗸 🖗 Colores 🗸 🏷 Navegación 🗠                                                                                                    |
| 🕀 Website 🔷 🗠                                                                            | Nevenzelén                                                                                                    |
| Editor<br>Secciones<br>Extras<br>Otertas<br>Ajustes<br>Traducciones<br>Visitar silio web | Navegación par sel<br>pin de página     Personalizar menu       Menu con insigenes     Agrega un menu personalizado para incluir botones o información relevante de tu hotet.       Image: Image: Image |
| ⊙ Ajustes ~                                                                              | Ahadir boton padre                                                                                                    |

7. Podrás crear todas las categorías que necesites. A cada una de ellas agrega los servicios que le correspondan.

| 🗧 🔍 🚺 Dashboard   G                | GuruHotel App  | × +                 |           |         |             |                    |                  |        |      |         | ÷   |
|------------------------------------|----------------|---------------------|-----------|---------|-------------|--------------------|------------------|--------|------|---------|-----|
| ← → C 💼 app.guruh                  | hotel.com/es/v | vebsite/editor      |           |         |             |                    |                  | or 🏭 Q | Ô \$ |         | ÷   |
| Espacio de trabajo<br>GlamHO Hotel | ۲              | Sitio web -> Editor |           |         |             |                    |                  |        |      |         |     |
| 🖻 Hotel Manager                    | ~              | 🛅 Plantillas 🗸 🐰 M  | larca 🗸 🥝 | Colores | ~ 🏹 N       | lavegación 🔿       |                  |        |      |         |     |
| 🕀 Website                          | ^              | pie de pagina       |           | Nos     | otros       |                    | Sin enlace       | ٢      | 8    |         |     |
| Editor                             |                | Menu con imágenes   |           |         | =           | ¿Quienes somos?    | Nosotros         | ۲      | 1    |         |     |
| Secciones                          |                |                     | п         | 4       | =           | COVID-19           | COVID-19         | ٢      |      |         | - 1 |
| Extras                             |                |                     |           |         |             | © Ai               | hadir boton hijo |        |      |         |     |
| Ofertas                            |                |                     |           |         | _           |                    |                  |        |      |         |     |
| Ajustes                            |                |                     |           | Rest    | taurantes y | / Bares            | Sin enlace       | O      | 8    |         |     |
| Visitar sitio web                  |                |                     |           |         | н           | ‡a Terracita       | La Terracita     | ٢      | 8    |         | Θ   |
| Ajustes                            | ~              |                     |           | 4       | Ξ           | El Asadero         | El Asadero       | 0      | 1    |         |     |
|                                    |                |                     |           |         |             | ⊙ Al               | hadir boton hijo |        |      |         | 0   |
| S action/rance.gh                  | v              | Pages - 14          | Can       | celar   | Guardar     | menu O Adadi boton | eada             |        | 影した  | - ALANA | J   |

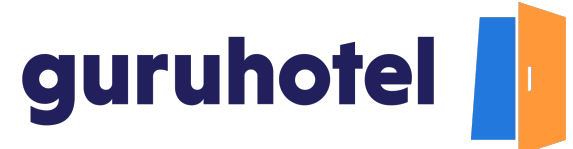

8. Continúa con el menú *Navegación para el pie de página*. Aquí vas a incluir los datos de contacto, reservaciones, términos y condiciones, entre otros.

La lógica es igual a la del menú anterior. Partir de un botón padre y añadir los botones hijos que necesites. En este ejemplo, haremos el contacto para reservaciones.

Una vez que hayas llenado toda la información, guarda el menú.

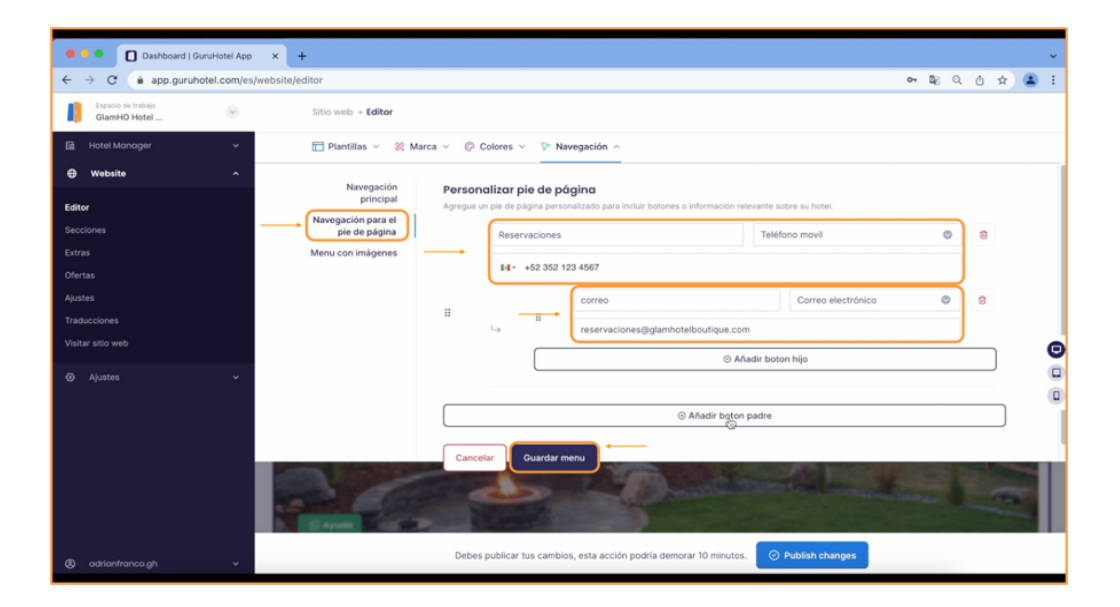

9. Finalmente, toca el turno del Menú con imágenes. Este se localiza en la página principal justo después de las habitaciones y le muestra a tus visitantes los servicios que más quieras destacar.

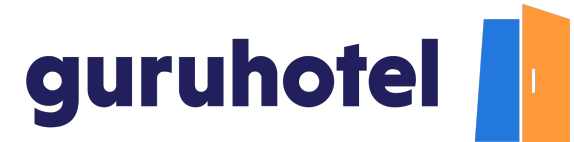

|                                    |                                                                                                    | _ |
|------------------------------------|----------------------------------------------------------------------------------------------------|---|
| 🔍 🔍 🚺 Dashboard   GuruHotel App    | × +                                                                                                    | ~ |
| ← → C (a) app.guruhotel.com/e      | website/editor 🗢 🗟 Q 🖄 🖈 😩                                                                                                    | : |
| Espacio de trabajo<br>GlamHO Hotel | Sitio web + Editor                                                                                                    |   |
| 🖬 Hotel Manager 🗸 🗸                | 🛅 Plantillas 🗸 🛞 Marca 🗸 🛞 Colores 🗸 🏷 Navegación 🔿                                                                                                    |   |
| ⊕ Website ^                        |                                                                                                    |   |
| Editor                             | Navegación para el     principal     Agregue un menu de imágenes personalizado para incluir botones o información relevante sobre su hotel.     Navegación para el     pie de pádina     O Advatir boton |   |
| Extras                             | Menu con imágenes                                                                                                    |   |
| Ofertas                            | Cancelar Guardar menu                                                                                                    |   |
| Ajustes                            |                                                                                                    |   |
| Traducciones                       |                                                                                                    |   |
| Visitar sitio web                  |                                                                                                    | e |
| ⊙ Ajustes ~                        |                                                                                                    |   |
|                                    |                                                                                                    |   |
|                                    | Debes publicar tus cambios, esta acción podría demorar 10 minutos. O Publish changes                                                                                                    |   |

10.La lógica es igual a la de los menús anteriores. Partir de un **botón padre** y añadir los **botones hijos** que necesites. Para agregar una imagen, das click en subir imagen, selecciona el archivo de imagen y das click en abrir.

| 🗧 🔍 🚺 Dashboard   GuruHotel App                                                           | x +                                                                                                    |             |     |   |   |   |   | ~  |
|-------------------------------------------------------------------------------------------|----------------------------------------------------------------------------------------------------|-------------|-----|---|---|---|---|----|
| ← → C  app.guruhotel.com/es/                                                              | 07                                                                                                    | <b>D</b> () | Q   | ٥ | ¢ | ٠ | 1 |    |
| Espacio de trabajo<br>GlamHO Hotel                                                        | Sitio web + Editor                                                                                                    |             |     |   |   |   |   |    |
| 🖬 Hotel Manager 🗸 🗸                                                                       | 🛅 Plantillas 🗸 🕺 Marca 🗸 🖗 Colores 🗸 🏷 Navegación 🔿                                                                                                    |             |     |   |   |   |   |    |
| ⊕ Website ^                                                                               | Nuessián                                                                                                    |             |     |   |   |   |   |    |
| Extres<br>Decisiones<br>Extres<br>Ofertas<br>Agustes<br>Traducciones<br>Viaitar sillo web | Personalizer menu de indigenes Argeuer uner de indigenes Argeuer uner de indigenes personalizado para incluir totones o información relevante sobre su hotst.  Il Boton de indigen #1  Output Output |             |     |   |   |   |   | 00 |
|                                                                                           | Texto del boton Sin enlace                                                                                                    |             | C   |   | 8 |   |   | Ĩ  |
| • estimators at                                                                           | Cancelar Ouardar menu © Afadir boten                                                                                                    | *           | 100 |   |   |   | 1 |    |

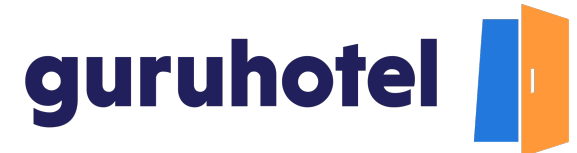

11. Escribe el nombre de este botón. Deberá de ser el mismo que le pusiste en el navegador principal. Enlázalo con el servicio correspondiente.

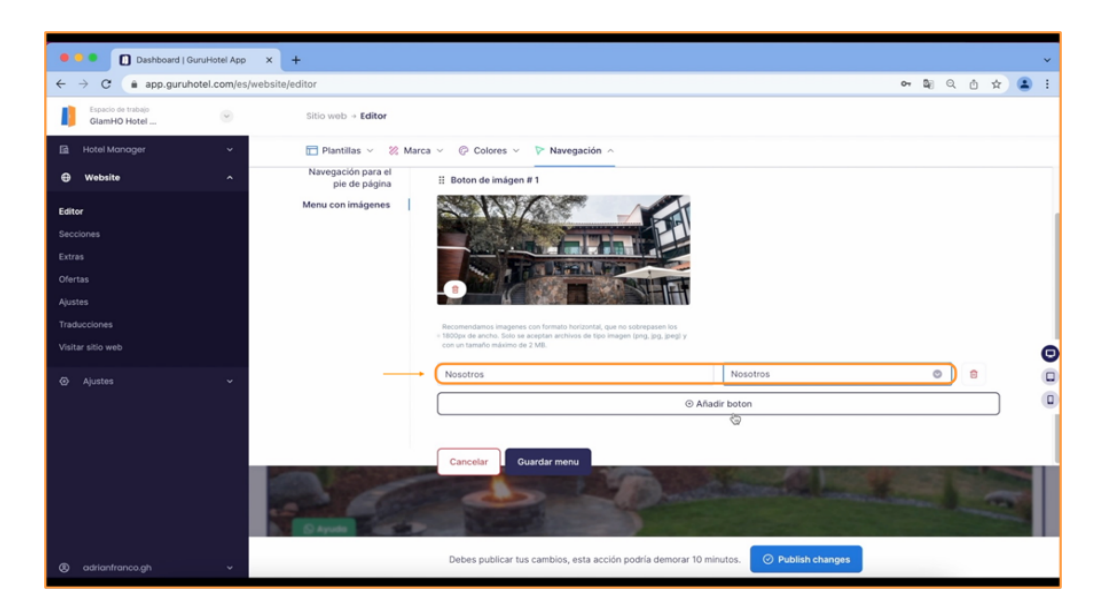

12. Podrás agregar todos los menús con imágenes que más te interese resaltar. Te recomendamos que pongas las mejores fotos para que atraigan a más visitantes a tu sitio web y se animen a querer conocer más sobre estos servicios.

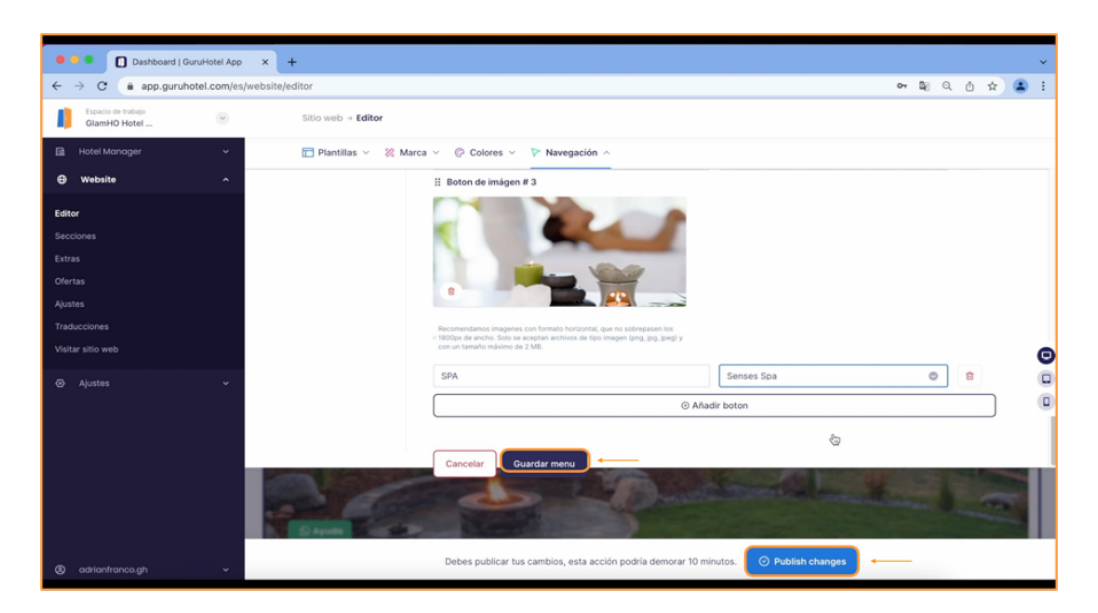

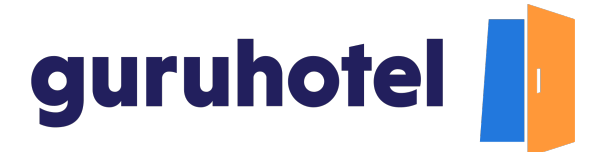

13. Deja pasar unos minutos y en breve verás los cambios aplicados en tu sitio web.

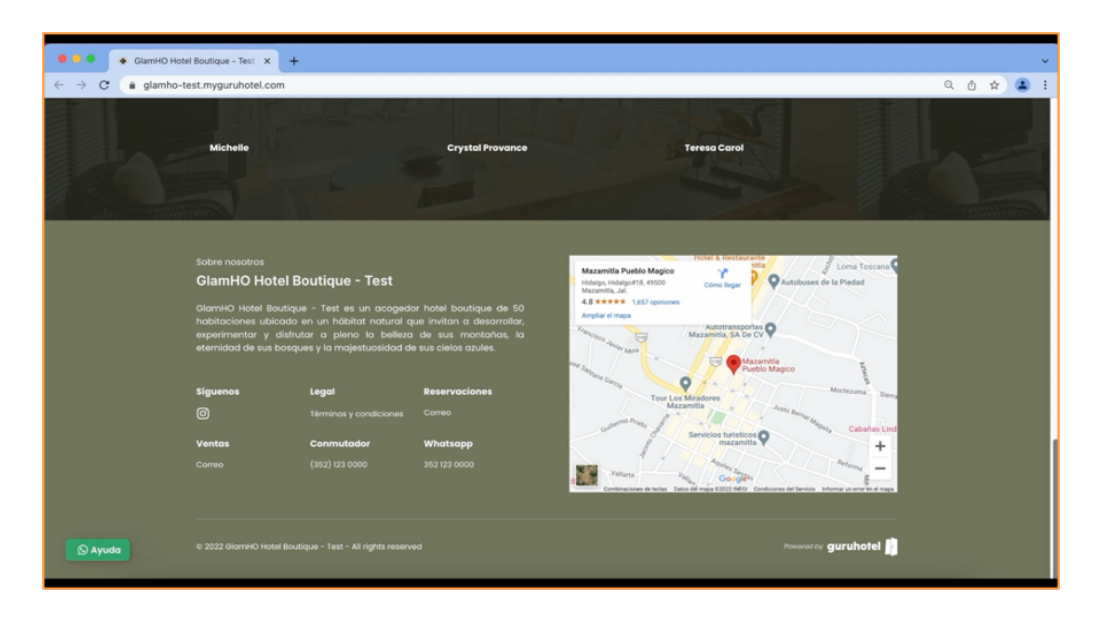

14. Fin del proceso.